EasyKom Udskrifter

1

## Brugervejledning - Udskrifter

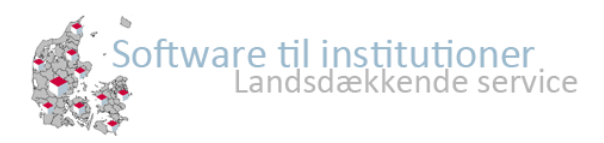

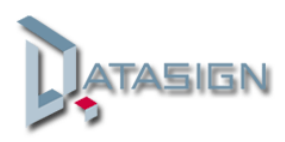

## Udskrivning af Lister

Det er muligt at udskrive lister i EasyKom efter eget valg.

Åben programmet i **Status** vinduet og sorteringsmuligheden i statussiden til, at vælge det du ønsker udskrevet. Vælg f.eks 3.A i kolonnen klasse, På tur i kolonnen Lokation eller noget helt andet.

| 🗐 Status 🛛 🥃 Beskeder 🛛 🚓 Aktiviteter 🛛 🏠 Administration 🛛 😳 Fremmødekontrol 🖉 🎯 Vejledning | 📃 Support 🛛 🔗 Nyheo | ler        |              |           |
|---------------------------------------------------------------------------------------------|---------------------|------------|--------------|-----------|
| 😡 Brandliste 🥃 Lav besked 📴 Knyt til aktivitet 📓 Send SMS 💌 Send email 🙀 Udskrif            |                     |            |              |           |
| B F N Navn                                                                                  | Afdeling Klass      | e Lokation | Påmindelse T | id Kommet |
|                                                                                             | ✓ 3.A               | × •        |              | Alle 👻    |
| 🔲 🥐 🔍 Albert Møller                                                                         | Fritteren 3.A       | Ferie •    | <b>©</b>     | 00:00     |
| 🗖 🤌 🖲 Anders Andersen                                                                       | Fritteren 3.A       | 0.         | Ø            |           |
| Benny Jet                                                                                   | Fritteren 3.A       | ə -        | Ö            |           |
| Bent Kristensen                                                                             | Fritteren 3.A       | <b>0</b> - | 0            |           |
| Camilla Dalgård                                                                             | Fritteren 3.A       | <b>0</b> - | 0            |           |
| Christian Philipsen                                                                         | Fritteren 3.A       | Ferie •    | 0            | 00:00     |
| Finn Testesen                                                                               | Fritteren 3.A       | a -        | 0            |           |
| 🔲 🦻 🔋 Jan Michael                                                                           | Fritteren 3.A       | <b>.</b>   | 0            |           |
| Jens Hansen                                                                                 | Fritteren 3.A       | <b>0</b> - | 0            |           |
| Jonas Hansen                                                                                | Fritteren 3.A       | <b>.</b>   | 0            |           |
| E Lars Olsen                                                                                | Fritteren 3.A       |            | 0            |           |

Her efter kan du markere de børn/unge du ønsker udskriften for, ved at klikke flueben i feltet til venstre. Ønsker du alle på listen, skal du sætte flueben i det øverste felt. Klik herefter på **Udskrift** 

|   | Status 😡 Beskeder 🚑 Aktiviteter 🏡 Administration 🔯 Fremmødekontrol 🕢 Vejledning 📔 |
|---|-----------------------------------------------------------------------------------|
|   | Brandliste 🔄 Lav besked 🗔 Knyt til aktivitet 🗐 Send SMS 🖃 Send email 🖨 Udskrift   |
| V | B F N Navn                                                                        |
|   | 1                                                                                 |
| ☑ | Albert Møller                                                                     |
| V | 👂 🗉 Anders Andersen                                                               |
|   | Benny Jet                                                                         |
|   | Bent Kristensen                                                                   |
|   | Camilla Dalgård                                                                   |

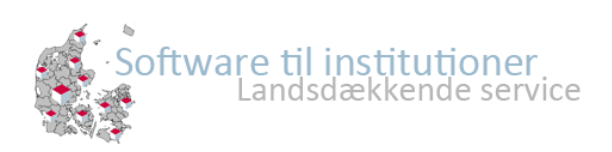

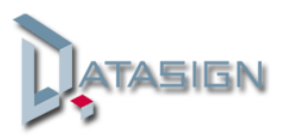

| Personlige oplysninger |              |   |
|------------------------|--------------|---|
| 2 2                    |              | ~ |
|                        | Nummer       |   |
| Pårørende              | Fornavn      |   |
| Forældre oplysninger   | Efternavn    |   |
|                        | CPR          |   |
|                        | Adresse      |   |
| Sygdom/Tilladelser     | Telefon      |   |
| Sygdom                 | Afdeling     |   |
| Tilladelser            | Klasse       |   |
|                        | 🔲 Fødselsdag |   |
|                        |              |   |
| Sortering              |              |   |
|                        | *            |   |
|                        |              |   |

## Herefter ser du følgende vindue

Der kan nu udskrives lister efter eget valg, dog kan der max. vælges 6 punkter pr. udskrivning.

## Udskriften vises i en PDF fil

| Fornavn:  | Efternavn: | Forældre:                                            | Forældre Tlf                     |
|-----------|------------|------------------------------------------------------|----------------------------------|
| Albert    | Møller     | Tove Møller<br>Otto Møller                           | 40558765<br>4528878715           |
| Anders    | Andersen   | Lillian Andersen<br>Jan Andersen                     | -<br>28878716                    |
| Benny     | Jet        |                                                      |                                  |
| Bent      | Kristensen | Henning Kristensen                                   |                                  |
| Camilla   | Dalgård    | Stine Dalgård                                        | 30440023                         |
| Christian | Philipsen  |                                                      |                                  |
| Finn      | Testesen   |                                                      |                                  |
| Jan       | Michael    | Tina Michael<br>Ali Michael                          | 4528878715                       |
| Jens      | Hansen     | Christina Hansen<br>Anders Hansen<br>(Papfar) Henrik | 28878712<br>70204960<br>45345345 |
| Jonas     | Hansen     | Finn Hansen                                          | 28878715                         |

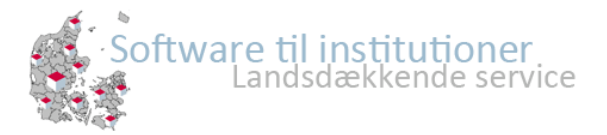

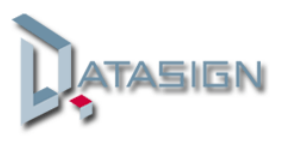